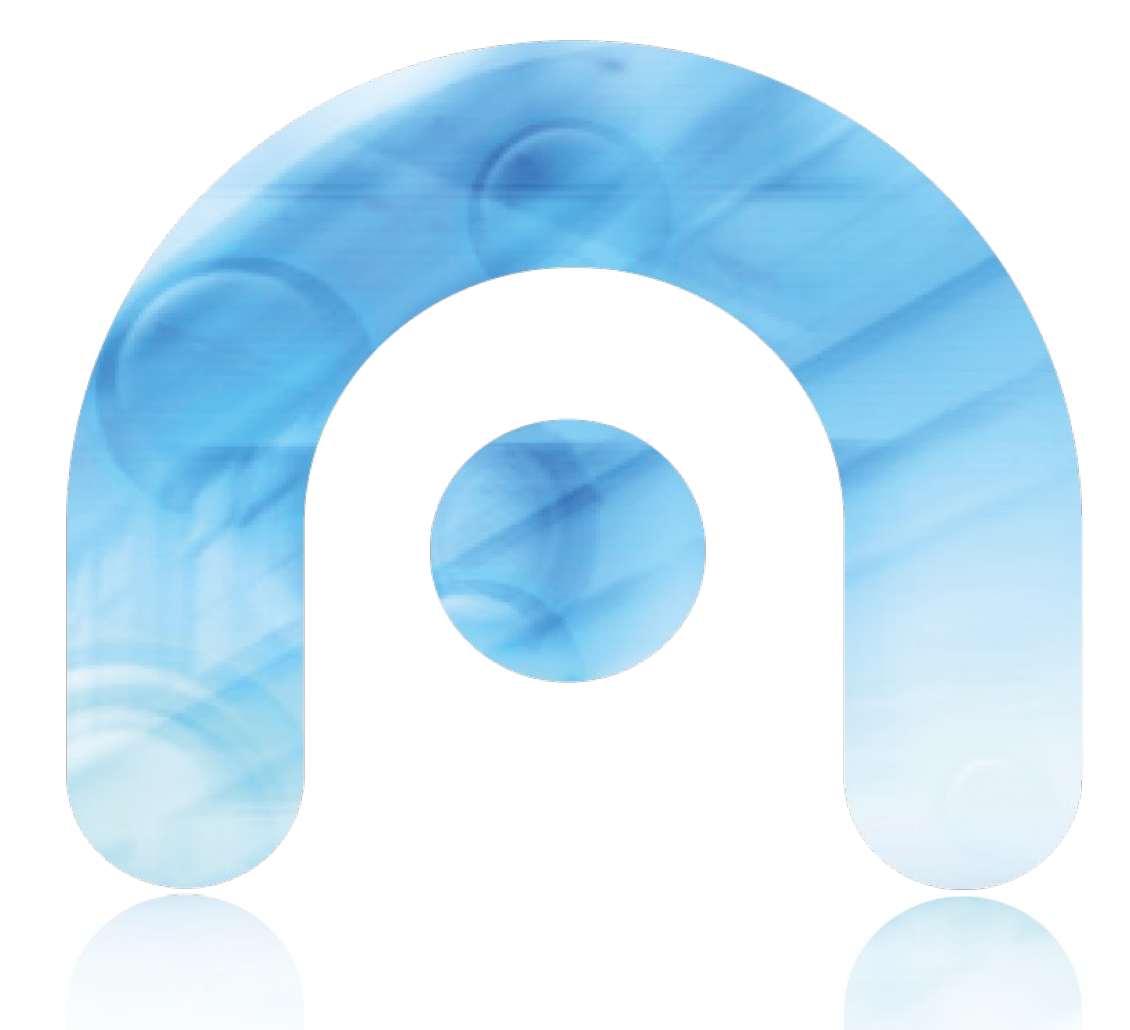

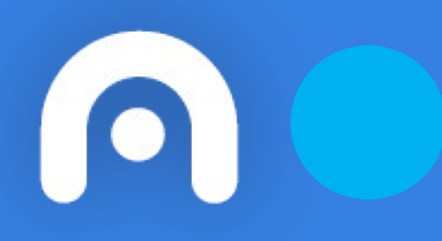

# Conexión WiFi con usuario en ChromeOS

Red Corporativa de la Xunta de Galicia

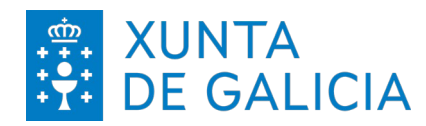

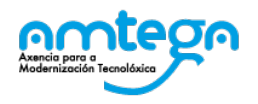

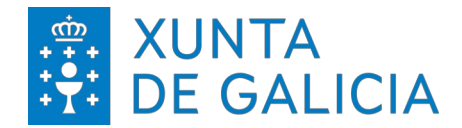

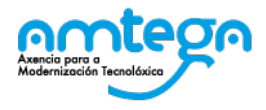

| CONTR                 | OL DE VERSIONES Y DISTRIBUCI                   | ÓN   |     |           |       |
|-----------------------|------------------------------------------------|------|-----|-----------|-------|
| NOMBRE DEL DOCUMENTO: | AMTEGA_Conexión_WiFi_con_usuario_e<br>ChromeOS | n_   | VER | SIÓN:     | 01.00 |
| COD. DO DOCUMENTO:    |                                                |      |     |           |       |
| ELABORADO POR:        | Centro de Xestión de Rede                      | FECH | IA: | 27/02/202 | 24    |
| VALIDADO POR:         |                                                | FECH | IA: |           |       |
| APROBADO POR:         |                                                | FECH | IA: |           |       |

|         | REGISTRO DE CAMBIOS        |                        |
|---------|----------------------------|------------------------|
| Versión | Motivo de la nueva versión | Fecha de<br>aprobación |
|         |                            |                        |
|         |                            |                        |
|         |                            |                        |
|         |                            |                        |
|         |                            |                        |
|         |                            |                        |

| LISTA DE DISTRIBUCIÓN (opcional) |                 |                          |
|----------------------------------|-----------------|--------------------------|
| Nombre                           | Número de copia | Área/Centro/Localización |
|                                  |                 |                          |
|                                  |                 |                          |
|                                  |                 |                          |
|                                  |                 |                          |

#### CLÁUSULA DE CONFIDENCIALIDAD

Este documento es propiedad de la AMTEGA (Axencia para a Modernización Tecnolóxica de Galicia). Deberá utilizar dicho material exclusivamente para los servicios que fueron acordados con la AMTEGA y que requieren necesariamente de su utilización. Dicho compromiso incluye la prohibición de la reproducción parcial o total del material mencionado, por cualquier medio o método.

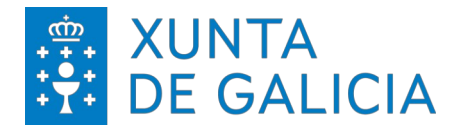

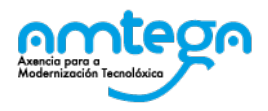

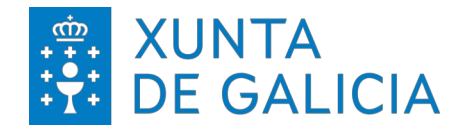

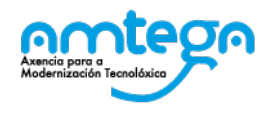

# Índice

| INTRODUCCIÓN        | 4 |
|---------------------|---|
| CONEXIÓN A LA RED   | 5 |
| CONDICIONES DE USO: | 7 |

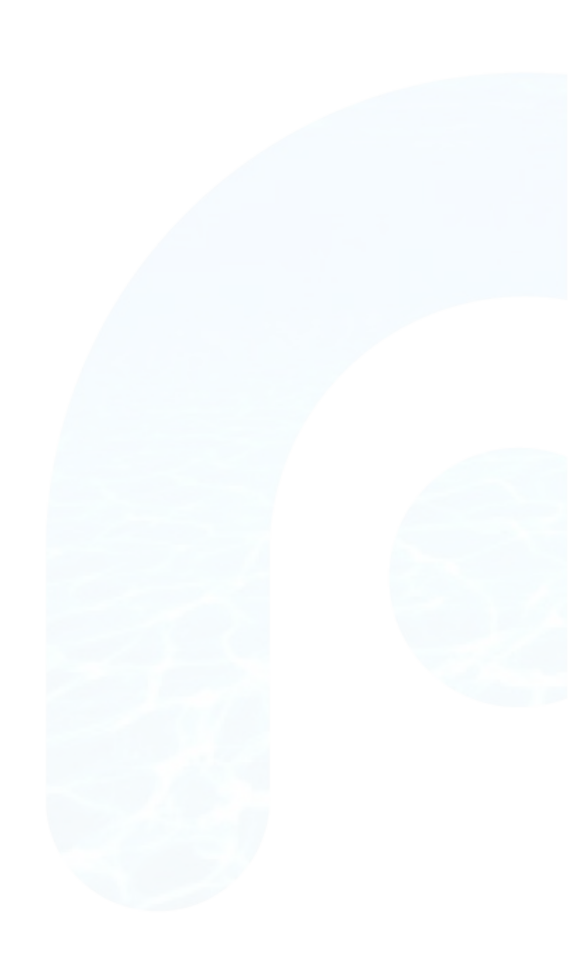

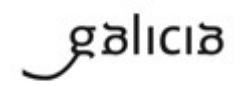

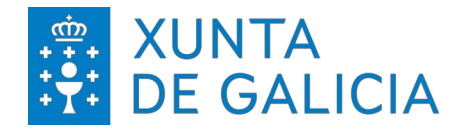

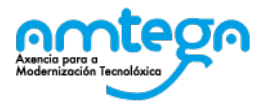

# 1. INTRODUCCIÓN

El objetivo del presente documento es describir los pasos para realizar la conexión a la red inalámbrica utilizando un usuario auto generado en equipos con Google Chrome OS.

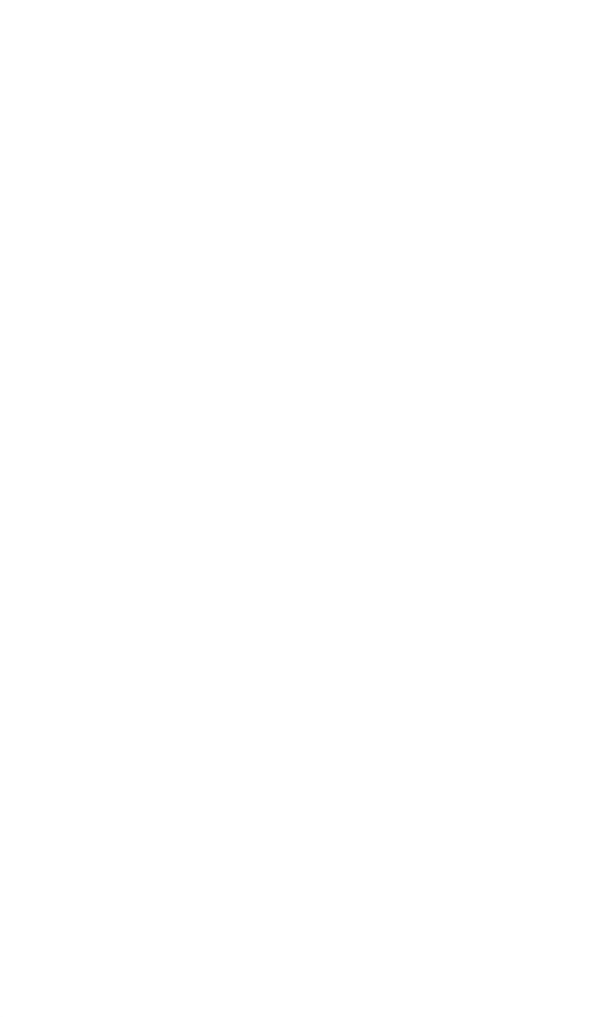

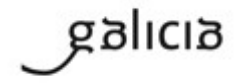

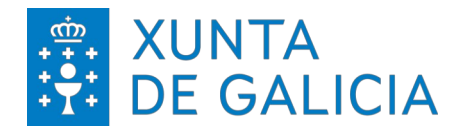

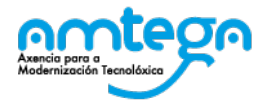

# 2. CONEXIÓN A LA RED

Hacer click en la barra de herramientas, en la esquina inferior derecha y seleccionar "Configuración".

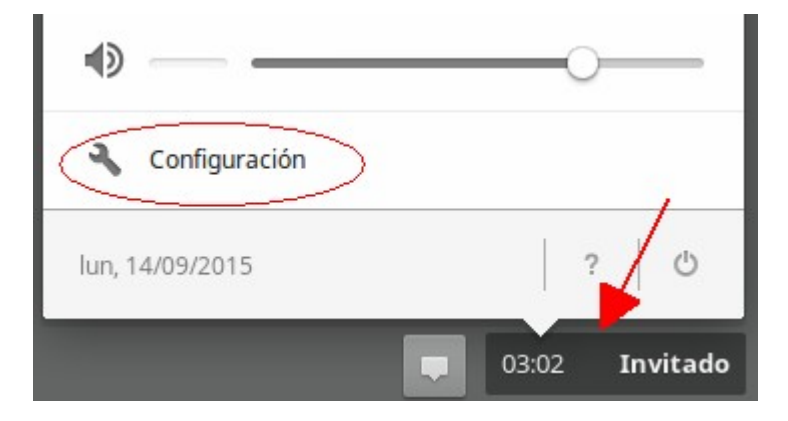

Bajo "Conexión a Internet " hacer click en añadir conexión y seleccionar WiFi...

| Conexi | ón a Internet                      |
|--------|------------------------------------|
|        | Ethernet<br>Connected              |
| ×      | <b>Red Wi-Fi</b><br>Inhabilitado   |
| +      | Añadir conexión                    |
| $\leq$ | Añadir Wi-Fi<br>Añadir red privada |

En la siguiente pantalla, para conectarse a la red WiFi, hacer click en "Opciones Avanzadas".

|             |                                       | ×       |
|-------------|---------------------------------------|---------|
| Conectar a  | una red Wi-Fi                         |         |
| SSID:       |                                       |         |
| Seguridad:  | Ninguno 👻                             |         |
| Contraseña: |                                       | $\odot$ |
|             | Compartir esta red con otros usuarios |         |
|             |                                       |         |
| Opciones    | avanzadas Conectar Cancel             | ar      |

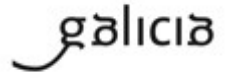

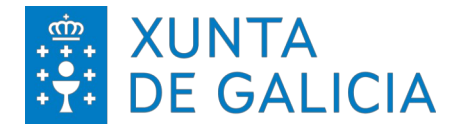

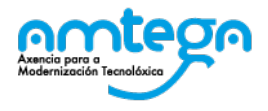

Cubrir los campos de la siguiente manera:

| SSID:                 | ED-Externos                                              |
|-----------------------|----------------------------------------------------------|
| Método EAP:           | PEAP                                                     |
| Autenticación fase 2: | MSCHAPv2                                                 |
| Certif. CA Servidor:  | No comprobar                                             |
| Certificado usuario:  | (Debería de estar desactivada/certificado FNMT)          |
| Identidad:            | Número de teléfono móvil>                                |
| Contraseña:           | <contraseña el="" en="" recibida="" sms=""></contraseña> |
| Identidad anónima:    | (dejar en blanco)                                        |
|                       |                                                          |

| SSID:                   | ED-Externos                            |   |
|-------------------------|----------------------------------------|---|
| Método EAP:             | PEAP                                   | • |
| Autenticación fase 2: 🤇 | MSCHAPv2                               | • |
| Certific. CA servidor:  | No comprobar                           | • |
| Certificado usuario:    | No hay certificados instalados         | • |
| Identidad:              | 666123456                              |   |
| Contraseña:             | ******                                 | 0 |
| Identidad anónima:      |                                        |   |
|                         | 🕑 Guardar la identidad y la contraseña |   |
|                         | Compartir esta red con otros usuarios  |   |
|                         |                                        |   |

Hacer click en "Conectar".

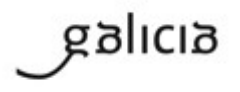

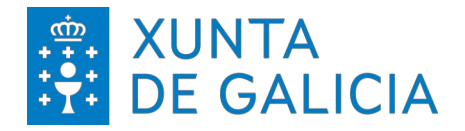

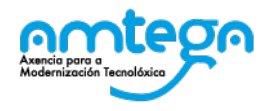

## 3. CONDICIONES DE USO:

Con el acceso a la red Wifi el usuario acepta de modo explícito las obligaciones aquí indicadas.

### Medidas de seguridad de obligado cumplimiento

Los usuarios que accedan a la red Wifi de la Xunta de Galicia tienen que cumplir con las siguientes medidas de seguridad:

- 1. El equipo utilizado para conectar a la red Wifi deberá emplear un sistema operativo distribuido de forma oficial por el fabricante del mismo.
- 2. El equipo debe ter un antivirus instalado. Este antivirus tiene que funcionar correctamente, actualizando diariamente sus firmas.
- 3. El equipo tiene que tener instaladas todas las actualizaciones de seguridad proporcionadas por el fabricante.

Amtega se reserva el derecho a no proporcionar o inhabilitar posteriormente el acceso Wifi si no se cumplen las medidas de seguridad indicadas.

### Monitorización

El acceso y el tráfico de las redes Wifi serán monitorizados de modo automático por las plataformas de seguridad de la Xunta con las siguientes finalidades:

- 1. Detección de actuaciones anómalas.
- 2. Detección de intrusiones.
- 3. Análisis forense de incidentes de seguridad o incumplimiento de las normas y políticas de seguridad.
- 4. Medición y estadísticas para la optimización y mejora del servicio.

# Protección de Datos

Conforme a lo establecido en la Ley Orgánica 15/1999, del 13 de diciembre, de Protección de Datos, le informamos de que sus datos personales serán tratados y quedaran incorporados en el fichero "*Seguridade e control de acceso*", registrado en la Agencia Española de Protección de Datos, responsabilidad de la Agencia para la Modernización Tecnológica (Amtega), con la finalidad de gestionar las solicitudes de acceso a la red Wifi de la Xunta de Galicia y velar por la seguridad de la misma.

Para ejercer los derechos de acceso, rectificaciones, cancelaciones e oposición mediante escrito dirigido a la Agencia de Modernización Tecnológica de Galicia (Amtega), Centro de Innovación Cultural y Modernización Tecnológica de Galicia, Ciudad de la Cultura, Monte Gaiás s/n, 15781 Santiago de Compostela (A Coruña), incluyendo copia de su DNI o, de ser el caso, acreditando representación suficiente.

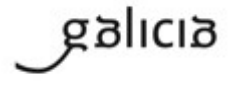